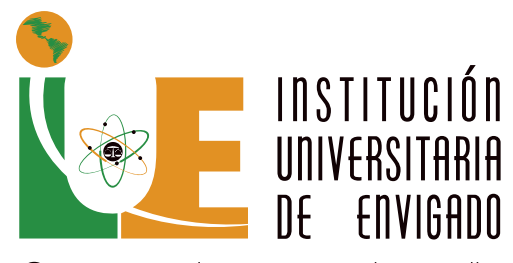

Ciencia , educación y desarrollo Vigilada Mineducación

## Guía de matrícula REINGRESOS 2024-2

# PREGRADO

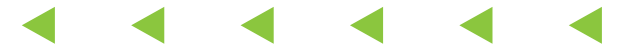

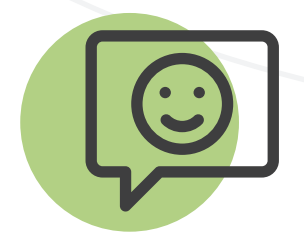

## Saludo de bienvenida

Gracias por elegir nuevamente nuestra Institución Universitaria como opción académica para culminar tus estudios de Educación Superior. Nuestro interés estará centrado en acompañarte durante tu proceso de formación profesional y humano.

Esperamos que este proceso de reingreso que inicias llegue a feliz término y puedas terminar con éxito tus estudios de pregrado en la IUE.

Te deseamos muchos éxitos.

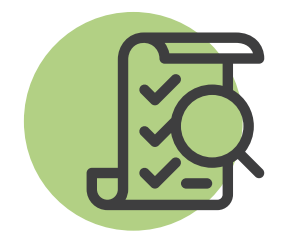

## Definición y condiciones para reingresar

#### Definición y condiciones para reingresar

Es la figura por la cual un estudiante que estuvo matriculado en algún programa de pregrado de la IUE perdió su calidad de estudiante y solicita volver a la Institución al mismo programa académico, dentro de los tres (3) años siguientes a la matrícula.

#### Condiciones para el reingreso

 No tener sanciones disciplinarias y/o académicas que hayan implicado su salida de la Institución.

- Estar a paz y salvo con la Institución.
- Acogerse al plan de estudio vigente.

• Aceptar las condiciones de oferta de grupos y horarios que puede ofrecer la Institución y el programa.

• Se dará prioridad para la asignación de cupos de los aspirantes a reingreso que, en caso de no matricularse para el semestre correspondiente, pierdan el derecho a continuar sus estudios, conforme a lo establecido en el artículo 27 del Reglamento Estudiantil de Pregrado.

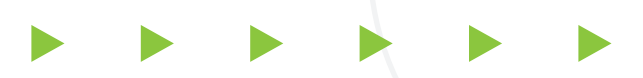

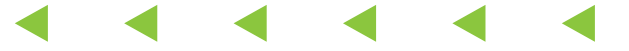

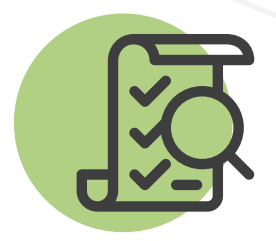

• Serán priorizados los aspirantes que a la fecha de su solicitud de reingreso vayan "completos" en su plan de estudios.

 Se dará prioridad a los puntajes más altos en el promedio de calificaciones obtenidas en el último semestre.

• No se dará tramite a los aspirantes a reingreso que tengan el promedio crédito acumulado, inferior a tres punto cero (3.0).

• No habrá reingreso para el primer semestre. Se exceptúan los aspirantes que han suspendido su continuidad académica, por prestación de servicio militar conforme lo señalado en el Acuerdo del Consejo Directivo 014 de 2018.

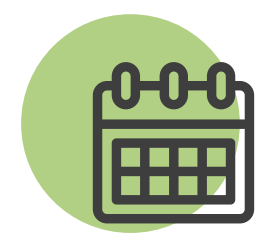

## Calendario

1. Inscripciones: del 1 al 31 de mayo de 2024

2. Pago de derechos de inscripción: del 1º al 31 de mayo de 2024

#### Valor: \$83.100

• Puedes pagar en los siguientes bancos: Occidente, Bogotá, Sudameris, Popular (debes tener en cuenta el horario de cada banco).

• En línea a través de PSE (24 horas).

 Pago en taquillas de la IUE: únicamente con tarjeta débito o crédito. Es necesario tener en cuenta el horario de Tesorería: Lunes a viernes de 7:00 a.m. a 12:00 m. y de 1:00 p.m. a 4:30 p.m.

3. Envió de las instrucciones para la realización del proceso de matrícula: **del 4 al 7 de junio de 2024.** 

4. Registro y selección de horario de asignaturas: **del 18 al 24 de junio de 2024.** 

5. Fecha límite de pago matrícula: 5 de julio de 2024.

6. Ajustes de matrícula: del 8 al 12 de julio de 2024.

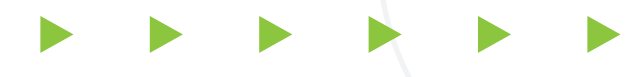

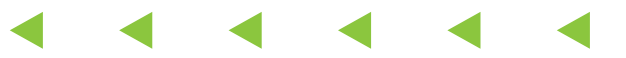

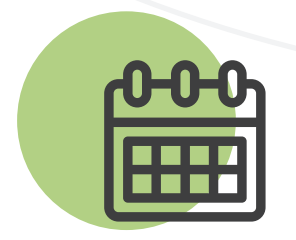

7. Fecha de la descarga de factura y pago de los ajustes de matrícula: **del 15 al 17 de julio de 2024.** 

8. Inicio de clases: 22 de julio de 2024.

9. Si cuentas con el certificado electoral de las últimas elecciones locales del 29 de octubre de 2023, envíalo al correo descuentoelectoral@iue.edu.co antes del 5 de junio de 2024 para que se vea reflejado en la liquidación de matrícula.

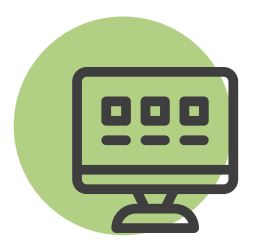

## Proceso de inscripción

#### Autorización de inscripción

Para solicitar la autorización de inscripción por reingreso debes escribir un correo a admisiones@iue.edu.co; debes especificar: nombres y apellidos completos, documento de identidad, programa al cual reingresas, teléfono fijo y correo.

#### Procedimiento de inscripción

La inscripción se realiza a través de www.iue.edu.co, ingresando en: La IUE, luego en Admisiones y haciendo clic en Inscríbete aquí y procedes a diligenciar el formulario.

#### Instrucciones para diligenciar el formulario de inscripción

• En el siguiente enlace podrás visualizar un video explicativo sobre cómo inscribirte: https://youtu.be/29wcFUByjKg

 Para realizar el pago de derechos de inscripción que es de \$83.100, lo puedes realizar de forma virtual al terminar de diligenciar el formulario, en donde te aparecerá el botón de pagos en línea (PSE) o puedes generar el recibo, imprimirlo y cancelarlo en uno de los bancos autorizados.

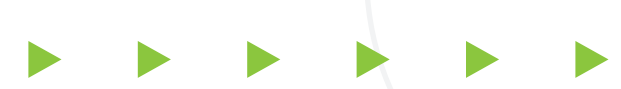

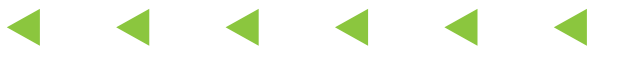

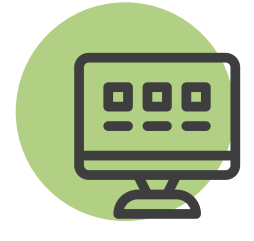

• Si requieres una asesoría académica o tienes dudas sobre tu registro de asignaturas, contacta a tu coordinador de facultad.

 Facultad de Ciencias Jurídicas y Políticas Magda Beatriz Díaz Gutiérrez Correo: magda.diaz@iue.edu.co

• Facultad de Ciencias Sociales, Humanas y Educación Desiderio Cano Martínez Correo: desiderio.cano@iue.edu.co

• Facultad de Ingeniería Jorge Humberto Montoya Campillo Correo: jorge.montoya@iue.edu.co

• Facultad de Ciencias Empresariales Hernán Alberto Cuervo Colorado Correo: hernan.cuervo@iue.edu.co

• Si **no** puedes ingresar a la plataforma Ulises escríbele un correo a eduard.guevara@iue.edu.co para que el valide la razón por la que no puedes entrar.

Recuerda que cada nivel académico, tiene un límite de créditos. Para verificar los que tienes permitido matricular, revisa el plan de estudios ingresando en www.iue.edu.co, Oferta Académica y luego en Pregrado.

| 000 |
|-----|
|     |
| H   |

#### Paso a paso

#### Paso 1: ingreso a Ulises

Ingresa a www.iue.edu.co y ubícate en una de las secciones de grupos de interés y de valor: aspirantes, estudiantes, egresados, administrativos y docentes, el cual se encuentra en la parte inferior del banner de la página web, le das clic a Estudiantes, luego opción "Ulises", digita en Usuario: tu número de documento de identidad e ingresas la clave asignada.

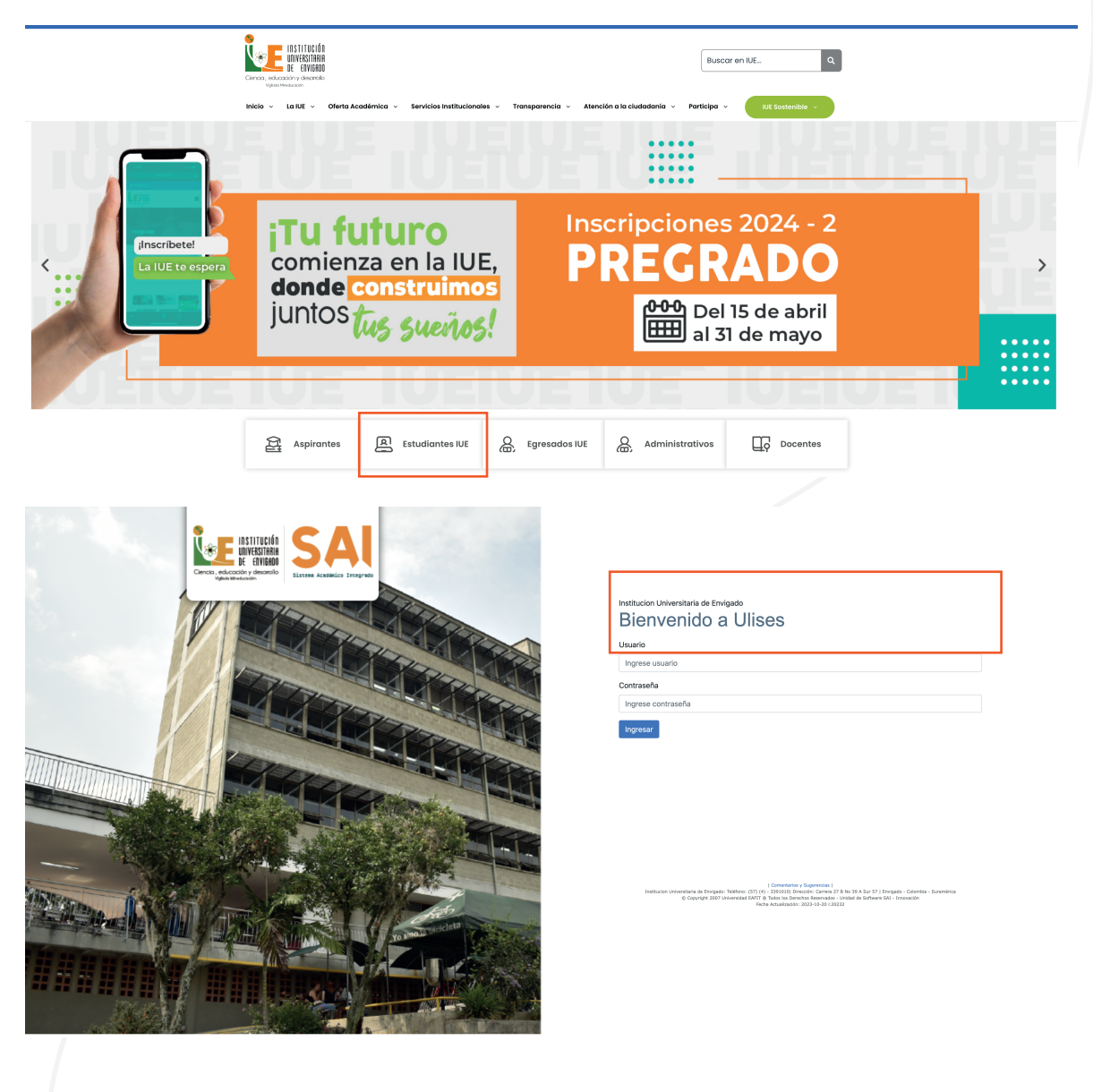

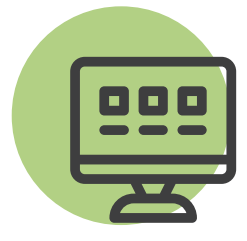

Paso 2: registro Consulta las asignaturas de tu plan de estudios.

| 201    |                              |                                             |
|--------|------------------------------|---------------------------------------------|
|        | Q Consultas > Plan Académico |                                             |
| Q      | +                            | Consultas                                   |
|        |                              | Plan de estudios                            |
|        |                              | Código Estudiante 202110029036 - MERCADEO V |
|        |                              |                                             |
|        |                              | Generar Informe                             |
| $\leq$ |                              |                                             |
|        |                              | Los campos marcados con * son obligatorios  |
| 0      |                              | Fecha Actualización 2023-10-20 r.20232      |
| €      |                              |                                             |
|        |                              |                                             |

Haz clic en Matrículas, luego en Registrar Materias y luego ingresa en Agregar Materia.

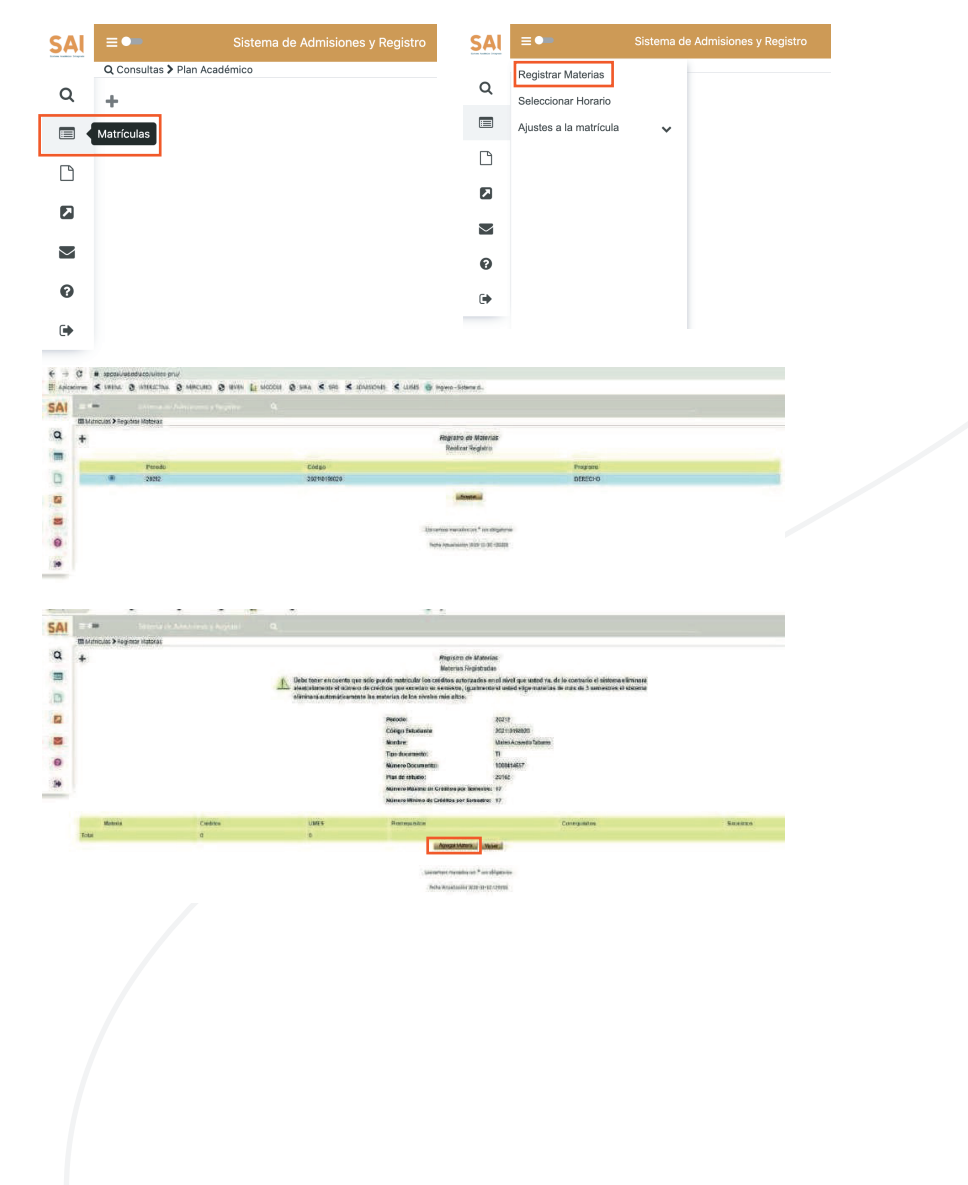

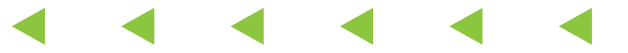

| 000 |
|-----|
|     |
| H   |

En la parte superior en Clasificación de Asignaturas, selecciona la materia que deseas registrar.

• Básicas obligatoria: son las asignaturas que debes cursar obligatoriamente en cada semestre.

 Énfasis: son las asignaturas que has elegido para seguir una línea de profundización.

 Complementaria: son las asignaturas que has elegido como electivas (Institucionales o Disciplinares).

Para seleccionar la materia, haz clic en el cuadro que está junto al nombre de la materia y pulsa el botón Agregar.

|      | <ul> <li>Annual Alexandro Statements</li> </ul>                                                                                                    |                                                                                                    |                                                     |                                                                                                    |                                                                          |  |
|------|----------------------------------------------------------------------------------------------------|----------------------------------------------------------------------------------------------------|-----------------------------------------------------|----------------------------------------------------------------------------------------------------|--------------------------------------------------------------------------|--|
| COM# | offales & Registrat Intelection                                                                                                    |                                                                                                    |                                                     |                                                                                                    |                                                                          |  |
| +    |                                                                                                    |                                                                                                    |                                                     |                                                                                                    |                                                                          |  |
|      |                                                                                                    |                                                                                                    |                                                     |                                                                                                    |                                                                          |  |
|      |                                                                                                    | Register                                                                                                    | coe Materias                                        |                                                                                                    |                                                                          |  |
|      |                                                                                                    |                                                                                                    | former underson                                     |                                                                                                    |                                                                          |  |
|      |                                                                                                    | menulo                                                                                                    | 30212                                               |                                                                                                    |                                                                          |  |
|      |                                                                                                    | Compartmental                                                                                                    | 2021103440020                                       |                                                                                                    |                                                                          |  |
|      |                                                                                                    | Names Birthing of Addition of Campain                                                                                                    | Stand Acade Langes                                  |                                                                                                    |                                                                          |  |
|      |                                                                                                    | Namero de Chillitos Regultados                                                                                                    | 0                                                   |                                                                                                    |                                                                          |  |
|      |                                                                                                    | Classification de la Meladar                                                                                                    | Barris Character                                    | 12                                                                                                    |                                                                          |  |
|      |                                                                                                    |                                                                                                    | Loss concentration                                  | -161                                                                                                    |                                                                          |  |
|      |                                                                                                    | <ul> <li>Debe selectioner in competencia og ficada dootte entire sticcet<br/>Besticas Obligatorias          Estenia          Estenia</li></ul>                                                                                                    | an les materian que ve a re                         | pintras Las Lorge                                                                                             | and an approximation                                                     |  |
|      | 8                                                                                                    | Den extended and a commentant aplicate donte entervaluat     Repcion Objectment.     Second Objectment.     Constant<br>Comparison for the comparison of the comparison of the comparison   | an han methodan sporter pro                         | gint to Las torge                                                                                             | enclara autoritas aves                                                   |  |
|      |                                                                                                    | Deter extended and a construction of planet to down exclusion of a second particular of the second particular of the | an lan or storien oper or a re<br>ant               | gint to Las torrar                                                                                            | encing address son                                                       |  |
|      | Marina an part Register                                                                                                    | Deterministication de conservance applicabilitation de manadamente de la conservance de la conservance de la conser | nel las restrictes que se a re<br>nel               | Stridton                                                                                                    | - Statements                                                             |  |
|      | Mercus an parte Popular                                                                                                    | Deterministic de commensation gladad dorte endendende<br>endende<br>endende<br>endende<br>endende server endende<br>endende server endendende<br>endende server endende<br>endende server endende server endende server endende<br>endende server endende server endende server endende server endende server endende server endende server endende server endende server endende server endende server endende server endende server endende server endende server endende server endende server end                                                                                                    | nni kan matandan oper ser prov<br>nni<br>nni senter | Sinidase<br>1                                                                                                 | Statemark<br>Operation                                                   |  |
|      | Minimum and peak hyperter<br>Baction ( constance and the structure).<br>Baction ( constance and the structure).                                                                                                    | Other house the operation of the operation of the op | nni kan materiaka kapa ya pro                       | Sindaton<br>1                                                                                                 | Masonno'<br>Quest                                                        |  |
|      | More se per hypero<br>Social presidente securitaria APT vicultaria<br>Reco professione securitaria APT vicultaria.                                                                                                    | Der hocken ist operationality of the second second se | na las rectorios con secono re                      | Stricture<br>1<br>1<br>2                                                                                      | Material and Code 23 Tring<br>Material Code 23 Tring<br>Material Code 20 |  |
|      | Menanan pela hypera<br>Succe of electronic detection aver in custom<br>and the second detection aver in custom<br>and the second detection detection average<br>and the second detection average<br>average the second detection average<br>average the second detection average<br>average the second detection average<br>average the second detection average<br>average the second detection average<br>average the second detection average<br>average the second detection average<br>average the second detection average<br>average the second detection average<br>average the second detection average<br>average the second detection average<br>average the second detection average<br>average the second detection average the second detection average<br>average the second detection average the second detection average<br>average the second detection average the second detection average<br>average the second detection average the second detection average<br>average the second detection average the second detection average<br>average the second detection average the second detection average<br>average the second detection average the second detection average the second detection average the second detection average<br>average the second detection average the second detection av                                                                                     | Deterministic of the experimental and a set of the experimental and a set of the experiment | and in a condex operand part<br>and (               | Stricture<br>1<br>2<br>2<br>2<br>2<br>2<br>2<br>2<br>2<br>3<br>2<br>2<br>2<br>2<br>2<br>2<br>2<br>2<br>2<br>2 | Materials<br>Adversion<br>Operation                                      |  |
|      | Money and parts huganow<br>access of proteining and exception with the restancion<br>access of proteining and exception with the restancion<br>access of the access access access of the restancion<br>access of the access access access access<br>access of the access access access<br>access of the access access access<br>access of the access access access<br>access of the access access access<br>access of the access access access<br>access of the access access access<br>access access access access access<br>access access access access access<br>access access access access access<br>access access access access access<br>access access access access access<br>access access access access access access<br>access access access access access<br>access access access access access<br>access access access access access<br>access access access access access<br>access access access access<br>access access access access<br>access access access access<br>access access access access<br>access access access<br>access access access access<br>access access access access<br>access access access access<br>access access access<br>access access access access<br>access access access access<br>access access access<br>access access access access<br>access access access access<br>access access access access<br>access access access<br>access access access access<br>access access access access<br>access access access access<br>access access access access<br>access access access access<br>access access access access<br>access access access access access<br>access access access access access access<br>access access access access access<br>access access access access access<br>access access access access access access<br>access access access access access access access<br>access access access access access access access access<br>access access access access access access access access access<br>access access access access access access access access access access<br>access access access access access access access access access access access access access access access access access access access access access access access access access access access access access access access access access acce | Other Societa de conserver<br>Server<br>Serve                                                                                                    | and have needed a supervery pro-                    | Circles and a constant                                                                                        | Tasanna<br>Ganta                                                         |  |
|      | Merce to poly hyperson<br>Marces (Action for approximation of the control of the<br>Marces (Action for approximation of the control of<br>Marces (Marces) (Action for approximation of<br>Marces) (Marces) (Action for approximation of<br>Marces) (Marces) (Action for approximation<br>(Marces) (Marces) (Action for approximation)<br>(Marces) (Marces) (Action for approximation)<br>(Marces) (Marces) (Action for approximation)<br>(Marces) (Marces) (Action for approximation)<br>(Marces) (Marces) (Action for approximation)<br>(Marces) (Marces) (Action for approximation)<br>(Marces) (Marces) (Action for approximation)<br>(Marces) (Marces) (Marces) (Marces) (Marces)<br>(Marces) (Marces) (                                                                                                    | Der Beckennen Gewannen, Berlander Mehren der Ansternen Berlander      Gewannen Berlander      Gewannen Berlander     Gewa |                                                     | Stricture<br>1<br>2<br>2<br>2<br>2<br>2<br>2                                                                  | Tenners<br>Banets                                                        |  |
|      | Moneys say peer hyperon<br>too con proteomic and control of the control<br>water in procession and antice control of the control<br>table in the control of the control of the<br>table in the control of the control of the<br>table in the control of the control of the<br>table in the control of the control of the<br>table in the control of the control of the<br>table in the control of the control of the<br>table in the control of the control of the<br>table in the control of the control of the<br>table in the control of the control of the<br>table in the control of the control of the<br>table in the control of the control of the<br>table in the control of the control of the control of the<br>table in the control of the control of the control of the control of the<br>table in the control of the control of the                                                                   | Other Society of Control of Control of  | an dan secondara separang pang<br>ang               | Lenden Lan Lan Lan Lan Lan Lan Lan Lan Lan La                                                                 | Telesopoli<br>Dotes                                                      |  |

Para terminar, haz clic en el botón confirmar registro.

Nota: Cuando hayas confirmado todo el proceso te saldrá el siguiente mensaje: "El registro de asignaturas se ha confirmado exitosamente".

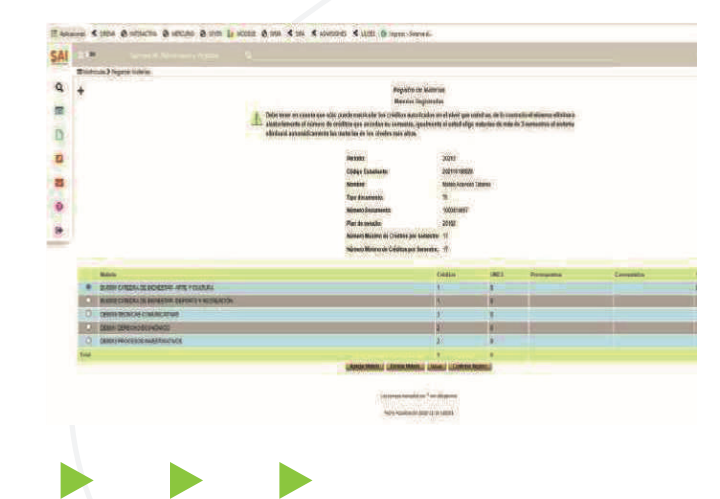

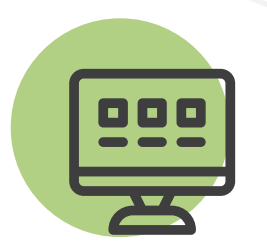

#### Paso 3: turnos

Consulta los turnos que te han sido asignados para la selección de horario a partir del 15 de junio de 2024.

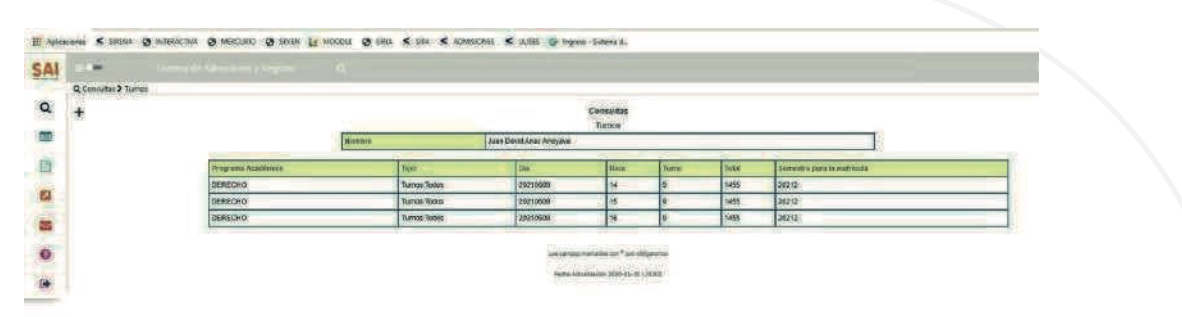

#### Paso 4: selección de horarios

| *                                                      | anana Yana Lanine Yan Kan Kanana Kain Yana anan                                                                                                    | 1 1 Later to a second second s |
|--------------------------------------------------------|----------------------------------------------------------------------------------------------------|----------------------------------------------------------------------------------------------------|
| -                                                      |                                                                                                    | C                                                                                                    |
| gata Matrias<br>Internet Haterias<br>Internet Totality | Timeses Safer Rotes Appeals Takeye                                                                                                    |                                                                                                    |
|                                                        |                                                                                                    |                                                                                                    |
|                                                        | inner ICE per brev base of ments of density of a density of the density, came density of automatical, positified of circuits do overy dervices ignoring the constructional provides of the density of the density of the | poletad, la upusidad y el litro desservido de la<br>eracho que se tiene a una adecuada sobre activa,<br>note, delse ajustares al respete por las normase<br>sensibilitación de la matericala susando este no                                                                                                    |
|                                                        | <ul> <li>And a sector sector pro-<br/><ul> <li>and a sector sector pro-</li></ul></li></ul>                                                                                                    | <pre>     approx.tempediation of not</pre>                                                                                                    |

#### Selecciona el grupo para cada una de las asignaturas

De la lista de asignaturas elige aquella a la cual le vas a seleccionar el grupo. Haz clic en el círculo ubicado delante de la materia y presiona el botón Buscar Grupos.

De la lista de grupos disponibles selecciona, haciendo clic en el círculo que está delante del grupo.

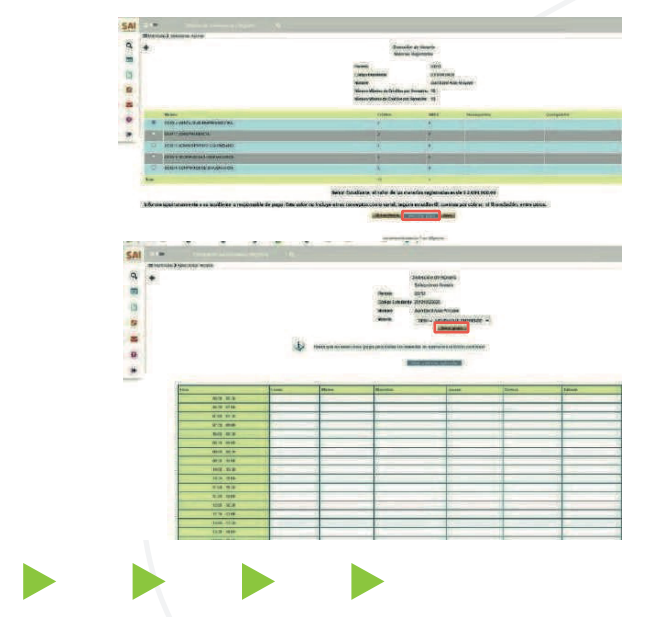

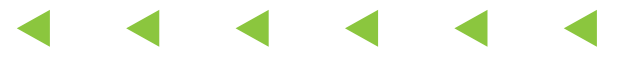

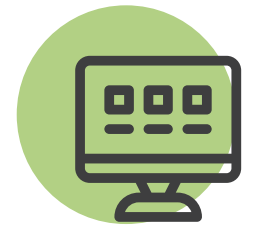

Realiza el mismo procedimiento para seleccionar el grupo a cada una de las asignaturas de la lista y por último haz clic en confirmar la selección de horario.

Una vez seleccionados los cursos para todas las asignaturas, el sistema te muestra el botón Confirmar la Selección de Horario, presiónalo para asegurar el cupo de las asignaturas en los horarios seleccionados y generar la liquidación.

**Nota:** verifica el mensaje que te muestra el sistema, que la selección de horario haya terminado exitosamente. En caso de que no te aparezca el mensaje, consulta en la historia académica si ya realizaste la selección de horario, en caso de ser necesario, repite el proceso.

Si ves mensajes en rojo, es necesario que revises el proceso de selección de horario porque quiere decir que no ha sido exitoso.

#### Paso 5: pago de matrícula

Para efectuar el pago de la matrícula tienes dos alternativas:

1. Imprimir el comprobante con código de barras para realizar el pago en los bancos allí referenciados, debes sacar el documento en impresora láser para que reconozca el código de barras.

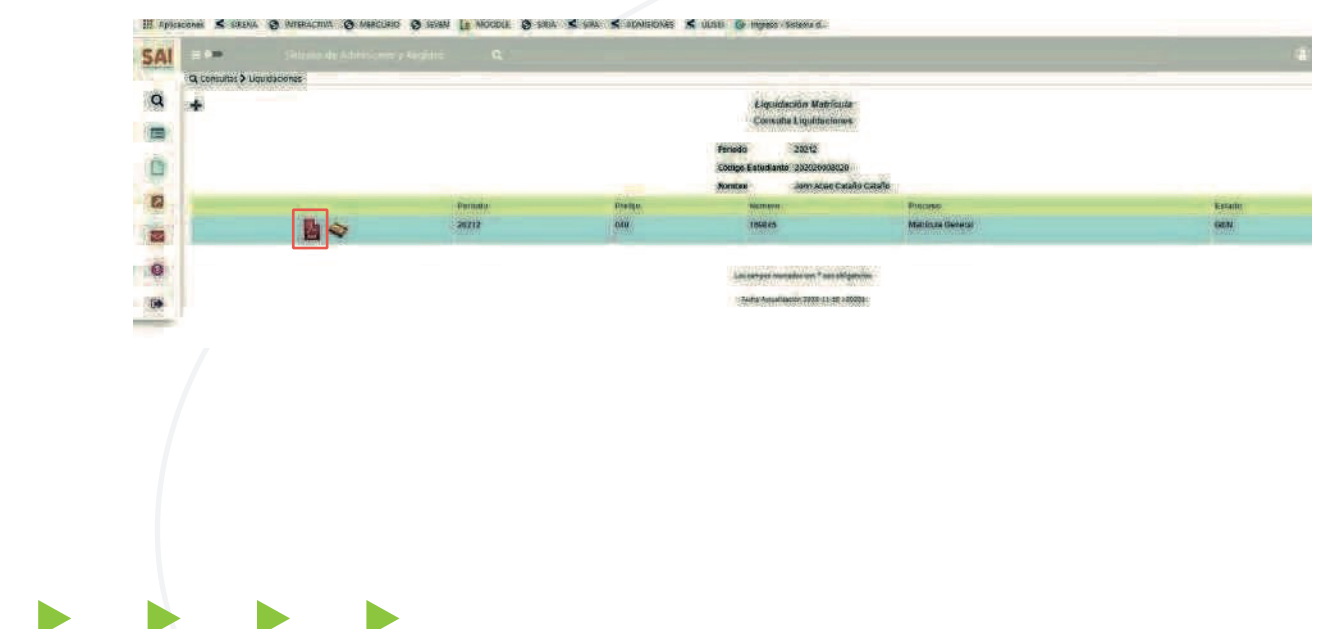

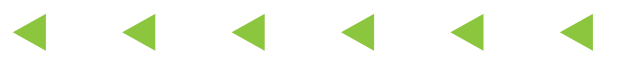

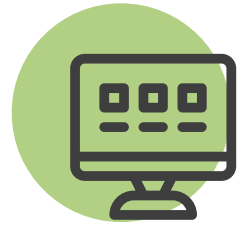

2. Pagar en línea: el pago electrónico lo realizas desde una cuenta bancaria. Para ello haz clic en Pago Liquidación en Línea como se muestra en la siguiente imagen:

| Tonnutes > Linu           | (internet) (Additions)) | ngins <b>a</b> |                                                              |                                                                                                    |                                                                                                    |         | @         |
|---------------------------|-------------------------|----------------|--------------------------------------------------------------|----------------------------------------------------------------------------------------------------|----------------------------------------------------------------------------------------------------|---------|-----------|
| +                         |                         |                |                                                              | Ligerdación Matriceta<br>Consulte Elipsificiones<br>Penses 2019<br>Conge Estatione 100/2000/02<br>Noble Jon Abel Catrio Cotrio                                                                                                    | S.                                                                                                    |         |           |
| 1.0                       |                         | Perioto        | Presso                                                       | humana                                                                                                    | Process                                                                                                    |         | Austana . |
|                           | B <>                    | 20242          | 340                                                          | 1000.45                                                                                                    | Maticute General                                                                                               |         | GEN       |
|                           |                         |                |                                                              |                                                                                                    |                                                                                                    |         |           |
|                           |                         |                |                                                              |                                                                                                    |                                                                                                    |         |           |
|                           |                         |                |                                                              | E-COMMERCE                                                                                                    |                                                                                                    |         |           |
|                           |                         |                |                                                              | E-COMMERCE<br>Pages Contents<br>Paged services                                                                                                    |                                                                                                    |         |           |
|                           |                         | -              | Si es la primera vez run<br>Tanti                            | E-COMMERCE<br>Nagas Contactorial data<br>Pagas Scholaritations<br>Paga de sevelaritation<br>Paga de sevelaritation<br>paga de sevelaritation francassiones data                                                                                                    | nago vintui de to enfert financiar                                                                             | rand    |           |
| E structured<br>avectored |                         | -              | Silve is private the cut                                     | E-COMMERCE<br>Nagas Contactores data<br>Pagas Contactores<br>Paga de sevela<br>Paga de sevela | page vistual da tu entidad Tasacian<br>dels Pitter 10 Pag dell<br>gen 2 contraction                            | n ongel |           |
| A creat                   |                         |                | Siles la privera vez que<br>Tent<br>caser parte realiza<br>A | E-COMMERCE      Marcine Contention      Arrow Contention      Arrow Contentin      Arrow Contention      Arrow Contention                                                                                                    | page visitui de turustidad financian<br>dete financio y segui<br>para austratada<br>Coletana per<br>conservaço | e sect  |           |

Para consultar las alternativas de financiación puede dirigirse a la oficina de Apoyo Financiero, bloque 2 primer piso o enviar un correo electrónico a marisol.correa@iue.edu.co, ingresar a https://www.iue.edu.co/la-iue/admisiones/#item-4 o al teléfono 604 3391010 extensiones 1102 y 1110.

Con el propósito de facilitarle a los estudiantes otras alternativas de pago de la matrícula de su semestre, la Institución Universitaria de Envigado ofrece actualmente las siguientes líneas de financiación:

Convenio con ICETEX Nombre: Maritza Olarte Línea WhatsApp: 3188477497

Tarjeta de crédito En la caja de la IUE.

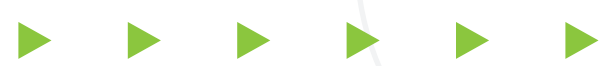

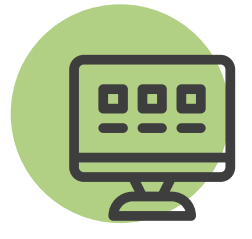

Financiación matrícula con la institución En la Oficina de Apoyo Financiero. Descargar solicitud crédito educativo Descargar Información Deudor Solidario

Entidades Financieras Es otra alternativa de fácil acceso

CREARCOOP Asesor: Carlos Mario Osorio Teléfono: 4613030 Ext: 6001-6002 Celular: 3174038454 Email: osorioc@crearcoop.com

COOPETRABAN Asesor: Duberney Arroyave Teléfono: 3067378 - 2761114 Celular: 3202678705 Email: envigado@coopetraban.com.co

Asesor: Sonia Hernández Teléfono: 3067378 - 2761114 Celular: 3165327631 Email: shernandez@coopetraban.com.co

## Adición de asignaturas

Para efectuar una o varias adiciones de asignaturas:

• Ingresa a Matrículas > Ajustes > Adición de Materias.

 Luego selecciona haciendo clic en el círculo que está al lado de la materia que vas a adicionar y pulsa el botón Agregar Materia. - Selecciona el horario y confirma.

• Para realizar el pago antes de la fecha máxima establecida para el pago de reajustes (ver calendario), imprimes la factura por Ulises y paga en el banco o en línea.

| 000 |
|-----|
|     |
| H   |

| <ul><li>← →</li><li>Ⅲ Apika</li></ul> | C # appealities.edu.co/ulues.pnu/<br>coms < S#2NA @ IntElAcTIVA @ MERCURIO |
|---------------------------------------|----------------------------------------------------------------------------|
| SAL                                   | Salterna de Adronación y                                                   |
| ۹                                     | Registrar Materias<br>Seleccionar Herane                                   |
|                                       | Apustes a la matricuta                                                     |
| 0                                     | Adición de Materias                                                        |
| •                                     | Retiro de Materias Adisión de Materias                                     |
| -                                     | diante IUE                                                                 |
| 0                                     | onalidad, en<br>ica la obliga<br>facional sob-                             |
| -                                     | nce a las nos                                                              |

## Retiro de asignaturas

Para efectuar el retiro de una o varias asignaturas matriculadas que no vayas a cursar:

Ingresa a la opción, Matrículas > Ajustes > Retiro de Materias.
Selecciona, haciendo clic en el círculo de la materia que vas a retirar, pulsa en el botón Eliminar asignatura y confirma.

• Si retiras alguna asignatura, esta no va a aparecer en la historia académica.

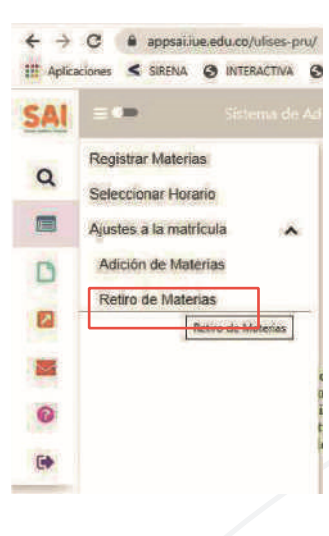

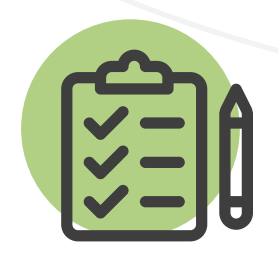

### Observaciones

• El aspirante que se inscriba será responsable de la información registrada en su inscripción y de la documentación aportada, por lo tanto, responderá ante cualquier reclamación que se haga sobre la misma.

 El valor del formulario sólo es válido para el período de inscripción actual, no es reembolsable.

 Es responsabilidad del aspirante conocer los requisitos y condiciones del proceso.

 Al pagar la inscripción, se constituye en aceptación previa por parte del aspirante, y por ende el conocimiento de todas las condiciones, requisitos, normas y disposiciones internas de la Institución Universitaria de Envigado. Por lo tanto, es responsabilidad del aspirante la formalización de la inscripción.

• El convenio de matrícula académica con la institución no le da derecho a obtener un parqueadero permanente durante la carrera, por lo tanto, si usted posee vehículo deberá adaptarse a los sitios disponibles, ya que nuestra capacidad física es insuficiente para tal fin.

• Para tener derecho a la devolución del 80% del valor pagado por concepto de matrícula, el estudiante deberá solicitar la cancelación de esta ante la oficina de Admisiones y Registro, antes del inicio de las clases del respectivo período académico. Si decide cancelar la matrícula después del inicio de clases, no habrá lugar a la devolución del dinero pagado por este concepto.

 En caso de alguna duda sobre el proceso, puede comunicarse con la siguiente línea 604 3391010 extensiones 1104, 1106, 1107 y 1120 o escribir a los correos electrónicos: jeniffer.moreno@iue.edu.co, yina.vega@iue.edu.co, admisiones@iue.edu.co.